# **Dansk Triatlon Union**

# Ordre på tøj i ny webshop

- 1. Anvend det link som ligger på hjemmesiden under "bestil tøj"
- 2. https://eucustom.champ-sys.com/teamstore/?bvL5MNC5TMEQcc9R

Bemærk at link ændrer sig således, at hver ordre har sin egen adresse. Det link der ligger lige nu peger på den ordre der kan ordres mod i 31/1 2018 – senere kommer en ny ordre vedr. februar og marts osv. og link vil være nyt. Det nytter derfor ikke at gemme link som en favorit.

### 2. Opret først en bruger.

Det betyder at du kan afbryde undervejs og gemme hvad du måtte have lagt i indkøbskurven.

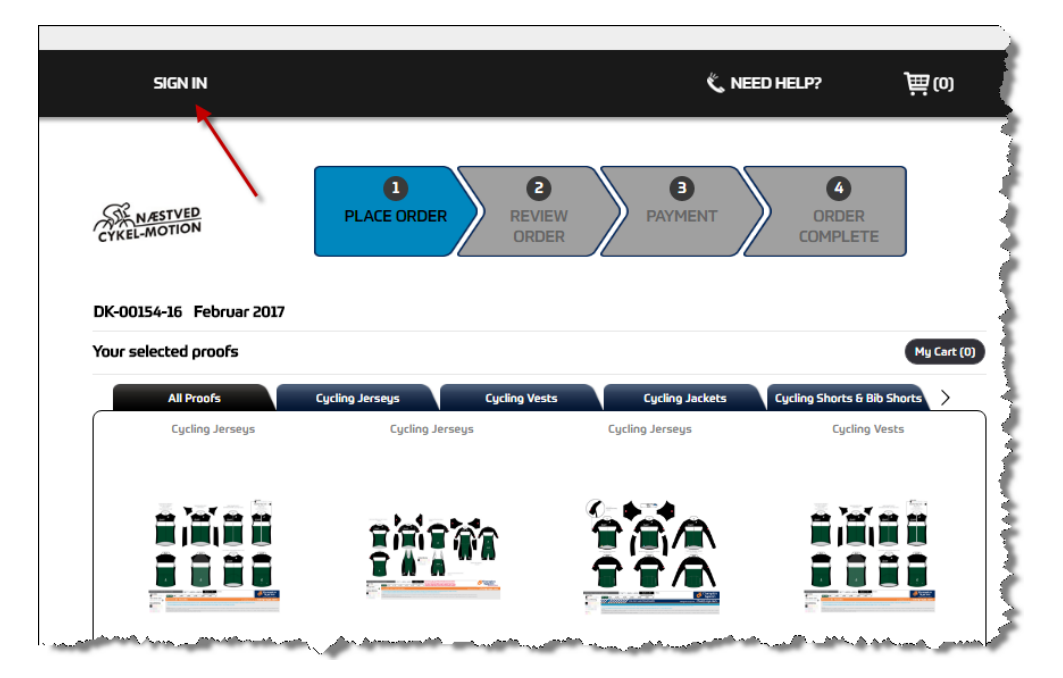

| SIGN IN                    | 《 NEED HELP? ) 	 一一一一一一一一一一一一一一一一一一一一一一一一一一一一一一一一一一 |
|----------------------------|-----------------------------------------------------|
| Login / Sign up            |                                                     |
| LOGIN<br>Email:            | SIGN UP<br>First name<br>Claus                      |
| Password                   | Last name Lücking                                   |
| Log In<br>Forgot Password? | Email<br>claus@hedderjeg.dk                         |
|                            | Confirm Password                                    |
|                            | OK I'm done                                         |

Du vælger selv dit password. Login har ikke noget med det normale login til vores hjemmeside at gøre.

Nu vil du igen stå i shoppen og være logget ind. Du modtager også en velkomstmail fra Champion Systems. Det login du opretter kan naturligvis anvendes til alle fremtidige ordrer.

### 3. Find en varegruppe du ønsker at bestille varer i.

Det kan være lidt forvirrende, at alle muligheder ses på forsiden. Derfor kan du evt. med fordel bruge de faneblade der kan bringe dig til kun at vise bestemte varegrupper.

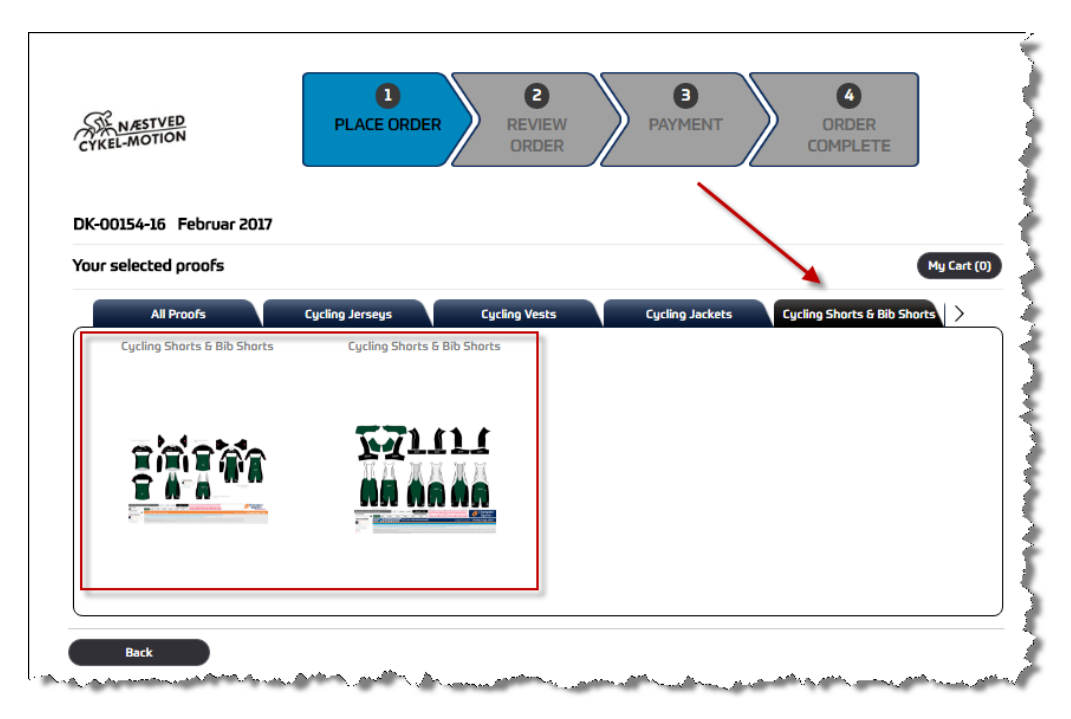

Størelses guide findes her: http://champ-sysdenmark.com/cycling/our-sizing/

#### 4. Læg de varer du ønsker at købe i indkøbskurven.

Nu går jeg ind i en af de to varegrupper med bukser. Det gør du ved at holde musen oven på varegruppen og vælge "Click to order".

Click dernæst på den af varerne i varegruppen du ønsker at bestille.

Vær meget opmærksom på, at mange varer ligner hinanden i beskrivelsen. F.eks. er Apex bib shorts nedenfor med seler mens Apex Cycling Shorts er uden seler! (Bib betyder seler).

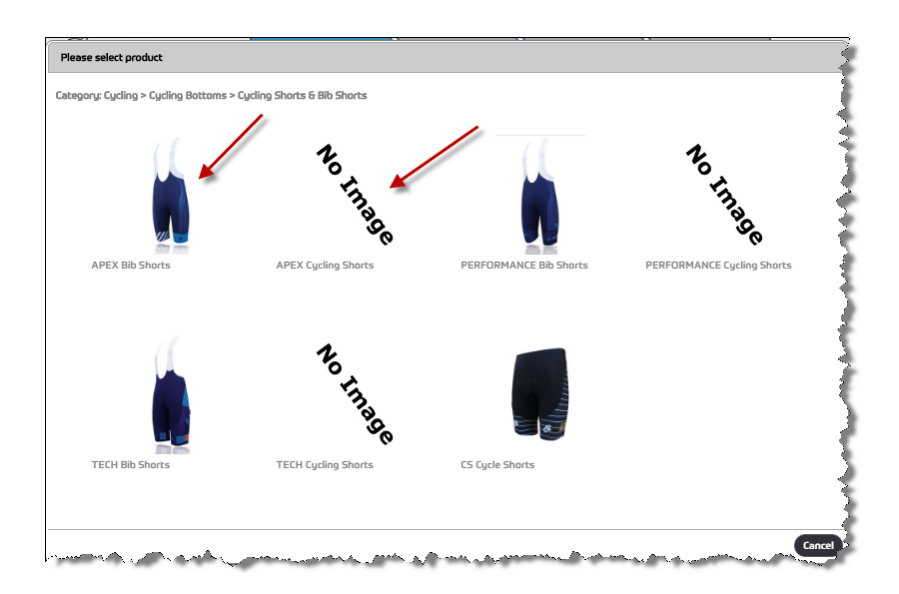

Jeg ønsker konkret at bestille et par Apex bib shorts i str. medium med alm. indlæg (Veloce) og uden ekstra længde i ben, til en mand. (Granfondo er langdistance indlæg og Donna Forte er specielt formet til kvinder).

|          | You are ordering:         |  |
|----------|---------------------------|--|
|          | APEX Bib Shorts           |  |
|          | [-] Select your cut:      |  |
| MMMMMM   | ◎ Men's Cut ◎ Women's Cut |  |
|          | 1                         |  |
| uu mu mu |                           |  |
|          |                           |  |
|          |                           |  |

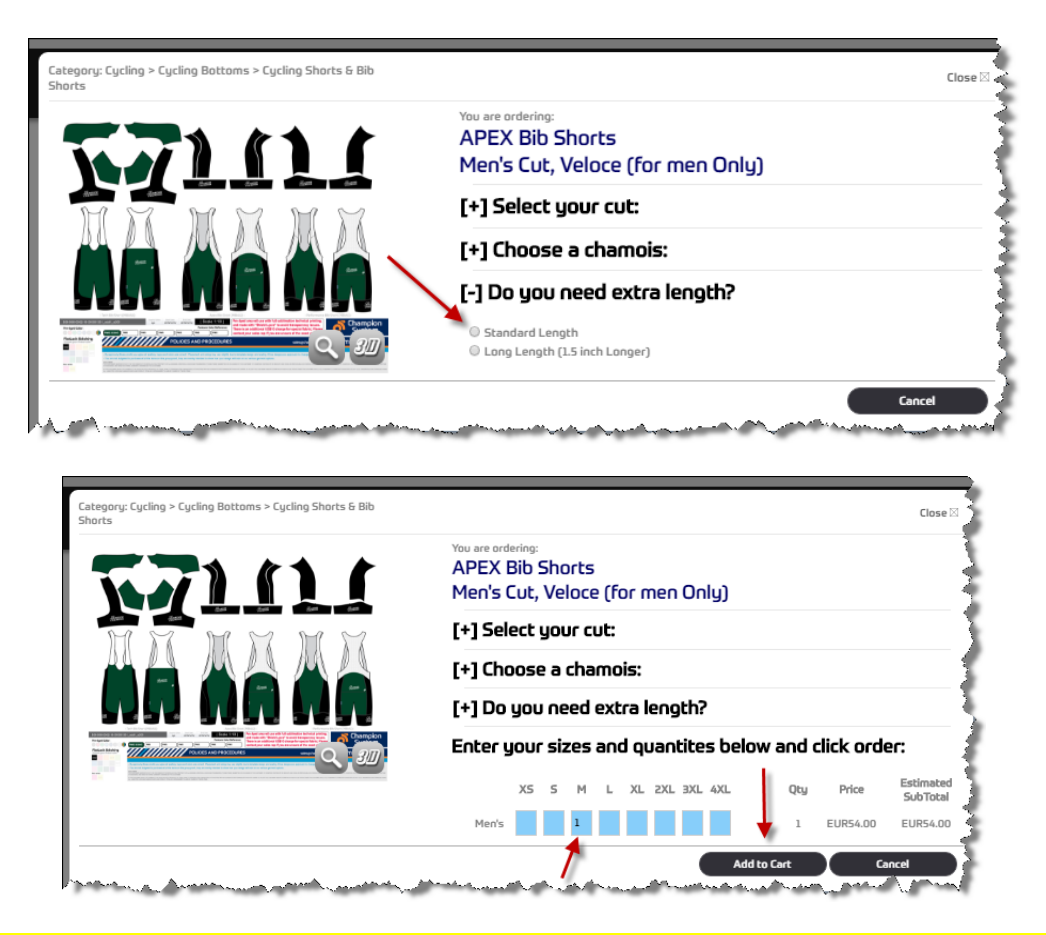

Den pris du ser, er den du skal betale før moms og før håndteringstillæg på 5% af prisen før moms.

Brug denne knap til at fortsætte med at handle og den anden når du er klar til at checke ud. Du kan dog altid senere vælge at fortsætte med at handle, selvom du måtte have valgt at checke ud.

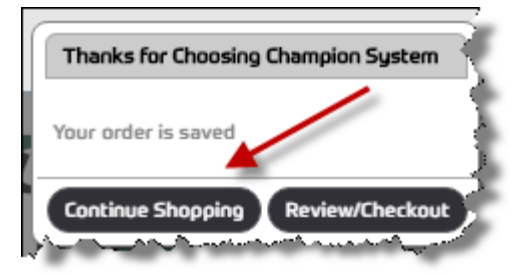

5. Fortæt med at handle på samme måde, til du har alle de varer i din kurv som du ønsker at bestille.

#### 6. Check ud.

Når du er klar til at checke ud, så klik enten på "Review/Checkout" i billedet ovenfor eller på

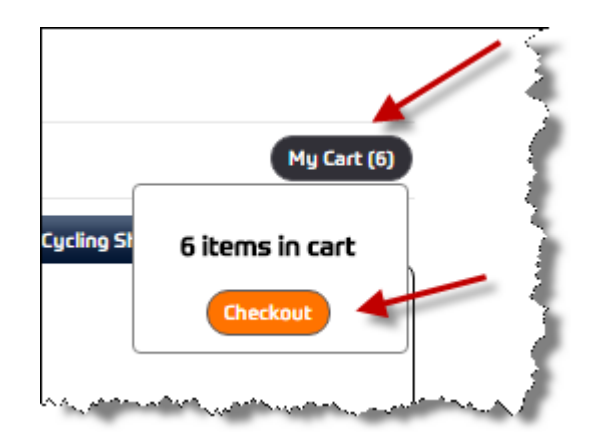

Kig ordren igennem en sidste gang. Der kan ikke ændres i den når du først har betalt og checket ud!

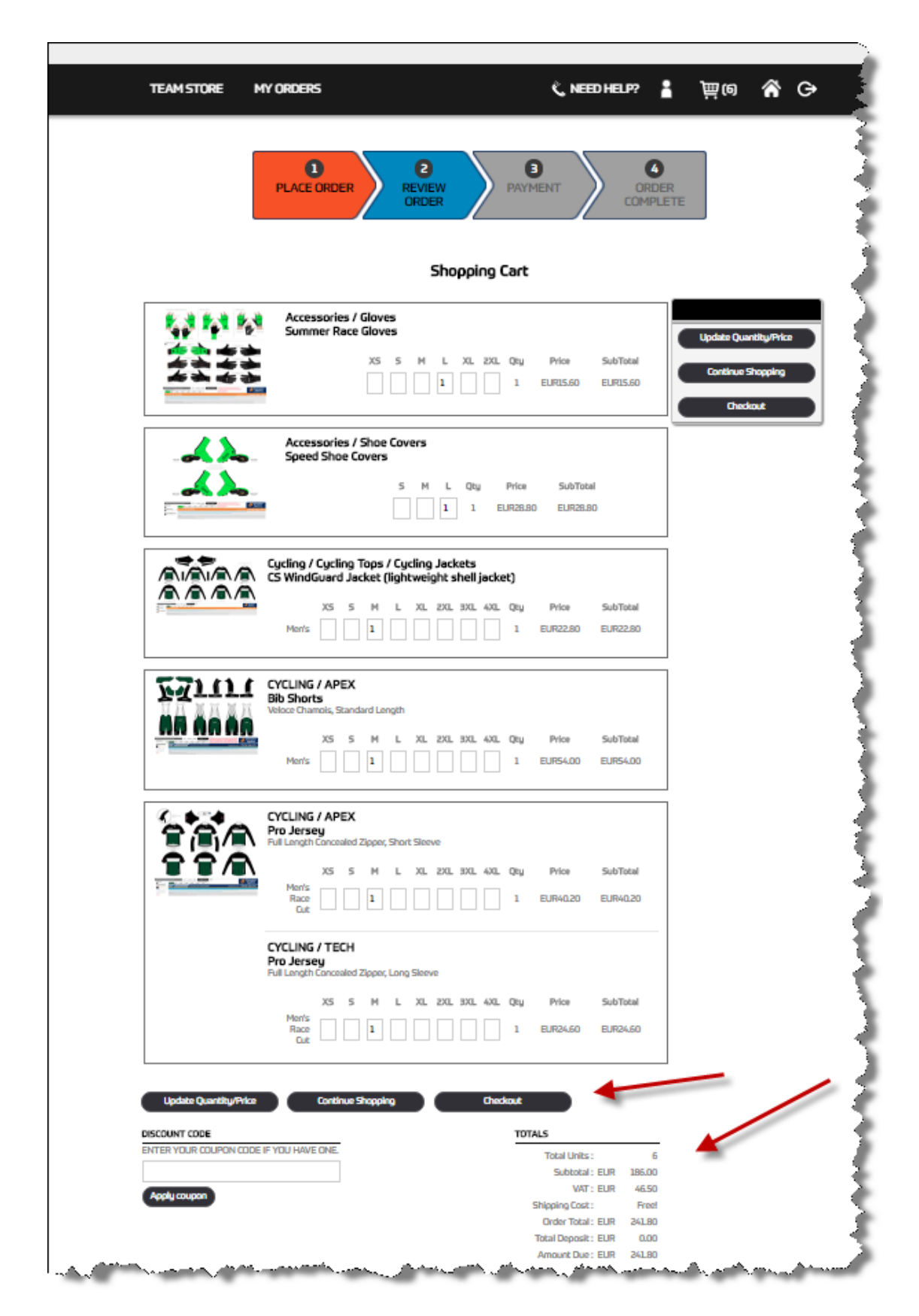

I ovenstående billede kan du rette i eventuelle mængder og størrelser inden for de varer du allerede har i kurven. Gør du det, så klik på "Update Quantity/Price" efterfølgende.

I dette eksempel køber jeg 6 varer til en pris af 186,- EURO. Dertil kommer moms 25% lig med 46,50 EURO. Men lægger du de to beløb sammen passer det ikke helt. Der er også indeholdt et håndteringsgebyr på 5% af beløbet uden moms (her 9,30 EURO). Det dækker at dine varer bliver pakket i poser med dit navn og ordrenummer på så vi ikke har besvær med at fordele varer ud på medlemmerne når den samlede ordre kommer til Danmark

Når du er klar til at betale, så vælg "Checkout".

Klik "Next".

| Shipping address |                                                           |  |  |
|------------------|-----------------------------------------------------------|--|--|
|                  | Group Shipment<br>Order will ship to team manager address |  |  |
|                  | Ship To (Recipient's Name)                                |  |  |
|                  | Claus Lücking                                             |  |  |
|                  | Company / Organization                                    |  |  |
|                  |                                                           |  |  |
|                  | Address                                                   |  |  |
|                  |                                                           |  |  |
|                  |                                                           |  |  |
|                  | Citu                                                      |  |  |
|                  |                                                           |  |  |
|                  | State                                                     |  |  |
|                  | Sjælland                                                  |  |  |
|                  | POstcode                                                  |  |  |
|                  |                                                           |  |  |
|                  | Country                                                   |  |  |
|                  | DK                                                        |  |  |
|                  | Phone Number                                              |  |  |
|                  |                                                           |  |  |
|                  |                                                           |  |  |

Nu kan du udfylde en betalingsadresse. Skriv f.eks. "Denmark" i State.

Klik igen på "Next".

Acceptér betingelserne og fortsæt til betaling.

|                          | ORDER               | COMPLETE              |  |
|--------------------------|---------------------|-----------------------|--|
|                          | Payment - D         | K-00154-16-3          |  |
| A Shipping address       |                     |                       |  |
| <b>B</b> Billing address |                     |                       |  |
| D Payment information    |                     |                       |  |
|                          | Full amount due:    | EUR 241.80            |  |
|                          | Credit Card Charge: | EUR 0.00              |  |
|                          | Total Charge:       | EUR 241.80            |  |
|                          | PostFir             | Parms and conditions. |  |

Acceptér, at en betaling vil ske til Champion Systems i Europa.

| Thanks for choosing Champion System                                                                                      |   |
|----------------------------------------------------------------------------------------------------|---|
| All credit card transactions will be paid to GM Bikes SA on behalf of Key Market Global Limited (Champion System Europe) |   |
|                                                                                                    | } |

Klik på Visa card eller Master Card.

|                                                                                                    | E-Payment                                                                                                    |                    |
|----------------------------------------------------------------------------------------------------|----------------------------------------------------------------------------------------------------|--------------------|
|                                                                                                    | Order reference : DK-00154-16-3 [Final Payment]001805                                                            |                    |
|                                                                                                    | Total charge : 241.80 EUR                                                                                        |                    |
|                                                                                                    | Beneficiary : G.M. Bikes SA                                                                                      |                    |
|                                                                                                    |                                                                                                    |                    |
| Pleas                                                                                                    | e select a payment method by clicking on the logo.                                                               |                    |
|                                                                                                    | PostFinance e-finance PostFinance                                                                                |                    |
|                                                                                                    | PostFinance Card                                                                                                 |                    |
|                                                                                                    | VISA VISA                                                                                                    |                    |
|                                                                                                    | MasterCard MoveCard                                                                                              |                    |
| Verified by MasterCard.                                                                                                    | Payment<br>Service Providing                                                                                     | orton              |
| VISA Securecode.                                                                                                    | PostFinance<br>swss.eosr <sup>5</sup> /                                                                          | Symantec           |
|                                                                                                    | Cancel                                                                                                    |                    |
| and the second second sec | and the second second second second second second second second second second second second second second second | March and a surrow |

Udfyld kortoplysningerne og bekræft betaling (Confirm).

|             | E-Payment                                 |                     |
|-------------|-------------------------------------------|---------------------|
|             | Order reference : DK-00154-16-3 [Final Pa | nyment]001805       |
|             | Total charge : 241.80 EUR                 |                     |
|             | Beneficiary : G.M. Bikes SA               |                     |
|             |                                           |                     |
|             | Pay with : VISA                           |                     |
|             | Cardholder's name* :                      |                     |
|             | Card number* :                            |                     |
|             | Expire data (mm/waar)* :                  |                     |
|             |                                           |                     |
|             | Card verification code* : What is the     | <u>s?</u>           |
|             | * Mandatory fields                        | _                   |
|             | Yes, I confirm my payment                 |                     |
|             |                                           |                     |
| Verified by | Payment<br>Service Providing              | Norton              |
| VISA        | PostFinance                               | SECURED             |
|             | SWISS PORT (2)                            | powered of Simantec |
|             | Back Cancel                               |                     |

Du kan nu træffe at skulle taste en kode du modtager på SMS

| VISA                                                                                                    |                                                                                                    |
|----------------------------------------------------------------------------------------------------|----------------------------------------------------------------------------------------------------|
| Bekræftelse med er                                                                                            | ngangskode                                                                                                    |
| En engangskode er bleve<br>Du bør modtage den ind<br>tryk 'Bekræft'.<br>Hvis du ikke modtager er<br>få en ny. | et sendt til din mobiltelefon.<br>enfor to minutter. Indtast koden nedenfor og<br>ngangskoden, kan du klikke 'Ny kode' for at |
| Netbutik:                                                                                                    | Key Market Global Limited                                                                                                    |
| Beløb:                                                                                                    | EUR 241.80                                                                                                    |
| Dato:                                                                                                    | 20170211 16:22:07                                                                                                    |
| Kortnummer:                                                                                                   | XXXX XXXX XXXX 8887                                                                                                    |
| Mobiltelefonnummer:                                                                                           | 45254XXX23                                                                                                    |
| Engangskode via SMS:                                                                                          | Bekræft                                                                                                    |
| Du skal bruge NemID for at<br>Ved spørgsmål, kontakt ven                                                      | ændre mobiltelefonnummer.<br>ligst Nets Kundeservice på +45 44 89 27 50.                                                      |
| Ændre nummer Nv kode                                                                                          | Tilbage                                                                                                    |

Til slut er din betaling bekræftet.

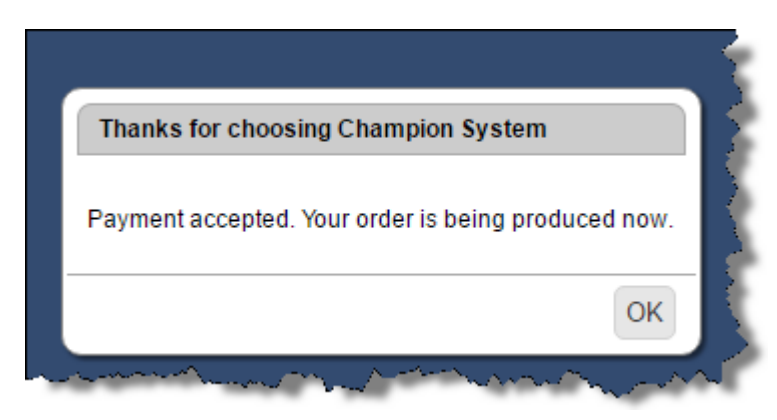

og du kan afslutte med OK.

Logger du ind igen på din konto kan du se at ordren nu er betalt – du kan fortsat også se, hvad det er du har bestilt.

| TEAM STORE MY OF                                    | DERS            |                         | 🕅 NEED HELP?                  |       | <b>}</b> ⊞ (6) |          | đ        |
|-----------------------------------------------------|-----------------|-------------------------|-------------------------------|-------|----------------|----------|----------|
|                                                     |                 |                         |                               | -     | <b>H</b> (0)   | <u> </u> | <u> </u> |
|                                                     |                 | My Orders               |                               |       |                |          |          |
| Active Orde                                         | ers (1)         | Completed C             | )rders (0)                    |       |                |          | _        |
| Search Q                                            |                 | Februar 2017            |                               |       |                | L        |          |
| Display:                                            | 사가 사<br>수 하 수 하 | Order Type:<br>Status:  | Normal Order<br>Final Payment |       | Order De       | etail    |          |
| <ul> <li>Detail View</li> <li>Table View</li> </ul> | ****            | 8 Proofs in This Order: | 90%                           | • · · |                |          |          |
| Sort By: Descending                                 |                 | <u>1111</u>             | 0.8.9.0 MM                    | >     |                |          |          |

I bunden af næste billede kan du downloade en kvittering.

|                |        |               |                      | TOTALS              |        |
|----------------|--------|---------------|----------------------|---------------------|--------|
|                |        |               |                      | Total Units :       | б      |
|                |        |               |                      | Subtotal : EUF      | 186.00 |
|                |        |               |                      | VAT: EUF            | 46.50  |
|                |        |               |                      | Shipping Cost :     | Free!  |
|                |        |               |                      | Order Total : EUF   | 241.80 |
|                |        |               |                      | Total Deposit : EUF | 241.80 |
|                |        |               |                      | Amount Due : EUF    | 0.00   |
| ayment Transac | tion   |               |                      | $\backslash$        |        |
| DATE           | AUTH#  | TRANSACTION   | PAYMENT METHOD       | PAIDAMOUNT REC      | EIPT   |
| 02-12-2017     | 172252 | Final Payment | VISA #8887 EUR241.80 | EUR241.80 dow       | nload  |

Men du vil også modtage både en ordrebekræftelse og en betalingskvittering på e-mail.

I modsætning til normal internethandel bliver beløbet for ordren trukket en af de nærmeste dage efter at ordren er lagt ind. Det skyldes at der er tale om fremstilling til ordre og ikke aftræk fra et lager.

Der er ikke nogen byttemulighed eller fortrydelsesmulighed.

Bo Hamburger Champion System Scandinavien

7.01.2018